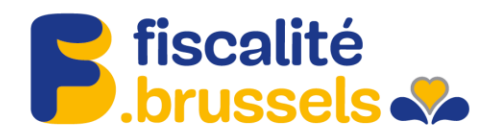

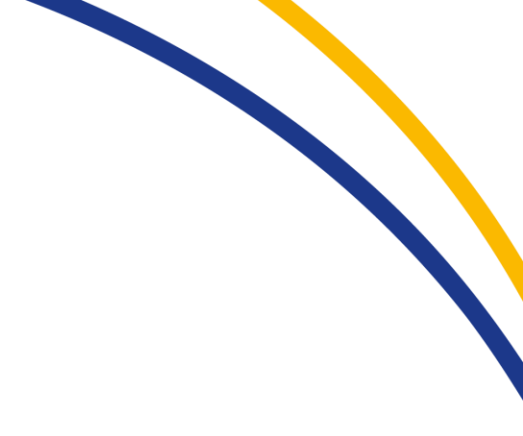

Procédure d'ajout de rôle pour accéder en tant que gestionnaire d'une entreprise à MyTax

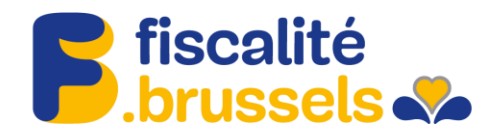

# 1. Aller sur https://iamapps.belgium.be/rma et s'identifier avec sa carte d'identité.

## 2. Aller sur « Gérer les attributions de rôles ».

| nl fr de en                                                                                                    |                                                                                                    |                                                                                                    | Autres informations et servio                                                                                                    | ces de l'administration <u>www.belgium.be</u>                                                |
|----------------------------------------------------------------------------------------------------|----------------------------------------------------------------------------------------------------|----------------------------------------------------------------------------------------------------|----------------------------------------------------------------------------------------------------|----------------------------------------------------------------------------------------------|
| Ma Gestion des<br>Mes rôles en ligne au sein des pouvoirs pu                                                                   | s rôles eGo                                                                                                    | v                                                                                                    |                                                                                                    | FAQ IConvention d'utilisation                                                                |
|                                                                                                    |                                                                                                    |                                                                                                    |                                                                                                    | be                                                                                           |
|                                                                                                    |                                                                                                    |                                                                                                    | <b>.</b>                                                                                                    | ( <u>Se déconnecter</u> ) 🔻                                                                  |
| Mes tâches ouvertes Me                                                                                                    | s attributions de rôles                                                                                                    | Gestion d'attribution de rôle                                                                                          | Gestion des invitations                                                                                                    | Mon tableau de bord                                                                          |
|                                                                                                    | Est-ce la<br>Afficher les                                                                                                    | première fois que vous utilisez cette app<br>s <u>manuel utilisateurs</u> et gérer vos <u>Préfé</u>                    | lication ?<br>irences                                                                                                    | ×                                                                                            |
| Mes tâches o<br>Aperçu de toutes les                                                                                           | Commencer à tr<br>Sur ce site, vous gérez les a<br>de<br>Duvertes<br>demandes ouvertes et traitées                             | ravailler avec Ma gestion<br>attributions de rôles et vous disposez d'u<br>s invitations pour des attributions de rôle | des rôles eGov<br>n aperçu des demandes et<br>is.<br>Gérer les attribut<br>Gérez toutes vos attribution                                                                             | ions de rôles<br>s de rôles                                                                  |
| Tâches prioritaires. Vou<br>afficher l'aperçu de<br>demander ou refus<br>compléter des dem<br>faire ne nouvelle at<br>existant | s voulez :<br><u>is demandes</u><br>ier les demandes ( <u>0</u> )<br>nandes ( <u>0</u> )<br>ttribution de rôle pour un salarié |                                                                                                    | <ul> <li>Tâches prioritaires. Vous voul<br/>afficher l'aperçu de vos at<br/>faire ne nouvelle attributio<br/>existant</li> <li>faire une attribution de rôl<br/>national</li> </ul> | az :<br>tributions de rôles gérées<br>in de rôle pour un salarié<br>e via numéro de registre |
| Mes attributio<br>Aperçu de vos attribu<br>Tâches prioritaires. Vou                                                            | DNS de rôles<br>utions de rôles actives<br>s voulez :                                                                          |                                                                                                    | Gérer les invitations sauve<br>Gérez vos invitations sauve<br>rôles                                                                                                    | DNS<br>gardées concernant l'attribution de                                                   |

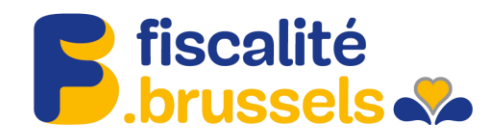

## 3. Aller sur « Donner une attribution de rôle via numéro de registre national ».

| nl fr                    | de en                                                                            |                                                                     |              |                                                               | Autres informations et servio                     | ces de l'administration y | www.belgium.be  |
|--------------------------|----------------------------------------------------------------------------------|---------------------------------------------------------------------|--------------|---------------------------------------------------------------|---------------------------------------------------|---------------------------|-----------------|
| Ma<br>Mes rô             | e Gestion d<br>les en ligne au sein des pouvo                                    | es rôles eGo                                                        | ov.          |                                                               |                                                   | 1112   0011               | be              |
|                          |                                                                                  |                                                                     |              |                                                               | ۵                                                 | (5                        | Se déconnecter) |
|                          | Mes tâches ouvertes                                                              | Mes attributions de rôles                                           | Gestio       | n d'attribution de rôle                                       | Gestion des invitations                           | Mon tableau de            | e bord          |
| Gére<br>Vous tro         | er les attributions (<br>uverez sur cette page un aperçu de                      | de rôles - Aperçu<br>es attributions de rôles que vous pouvez       | gérer et des | actions que vous pouvez effectu                               | er.                                               | Aperçu simplifié          | Aperçu détaill  |
| Aper<br>Aucur            | çu des attributions de rôles<br>le attribution de rôle que vous pour             | vez gérer n'a été trouvée.                                          |              |                                                               |                                                   |                           | ?               |
| Actio<br>Vous<br>attribu | ns<br>pouvez directement attribuer un rô<br>ition de rôle pour cette entreprise. | le à des personnes qui disposent déjà d'                            | une          | Gérer la liste des administrate                               | urs de l'attribution des rôles                    |                           |                 |
| Do                       | nner une attribution de rôle à u                                                 | n salarié existant                                                  |              | Gérer les administrateu                                       | rs de l'attribution des rôles                     |                           |                 |
| Vous                     | pouvez affecter directement un rôl<br>nner une attribution de rôle via           | e via le numéro de registre national<br>numéro de registre national |              | Vous pouvez exporter toutes le<br>Exporter les attributions o | es attributions de rôles (format CSV)<br>le rôles |                           |                 |
|                          |                                                                                  |                                                                     |              |                                                               |                                                   |                           |                 |
|                          |                                                                                  | Apr                                                                 | opos de ce : | site I Déclaration de confidentia                             | alité                                             |                           |                 |

<u>17.0.8</u> © 2012 - 2019 Administration fédérale

4. Rechercher la personne à qui il faut donner un accès basé sur son numéro de registre national.

| l fr de en             |                   |                                                                                   |                                                                                   | Autres informations et servio      | ces de l'administration <u>www.belgium.be</u> |
|------------------------|-------------------|-----------------------------------------------------------------------------------|-----------------------------------------------------------------------------------|------------------------------------|-----------------------------------------------|
| Ma G<br>Mes rôles en l | iestion d         | les rôles eGo<br>ors publics                                                      | v                                                                                 |                                    | FAQ  Convention d'utilisation                 |
|                        |                   |                                                                                   |                                                                                   | ۵                                  | ( <u>Se déconnecter</u> )                     |
| Mes                    | s tâches ouvertes | Mes attributions de rôles                                                         | Gestion d'attribution de rôle                                                     | Gestion des invitations            | Mon tableau de bord                           |
| Gestion                | d'attribution d   | le rôle : attribuer direc                                                         | ctement un nouveau rôl                                                            | e                                  | Ø                                             |
| Etape 1: Pers          | onnes             | Euper Province                                                                    |                                                                                   |                                    |                                               |
| Étape 2: Entre         | e                 | Sélectionnez les personnes auxquelles                                             | vous souhaitez attribuer un rôle.                                                 |                                    |                                               |
| Étane 4: Pron          | nátás             | Personnes choisies                                                                |                                                                                   |                                    |                                               |
| Étape 5: Déta          | ils               | Vous n'avez encore ajouté aucune pe                                               | ersonne. Recherchez dans la liste ci-dessous                                      | les personnes auxquelles vous souh | aitez attribuer un rôle.                      |
| Étape 6: Aper          | cu                |                                                                                   |                                                                                   |                                    |                                               |
|                        |                   | Rechercher des personnes<br>Cherchez ci-dessous la personne à la<br>Numéro de Reg | aquelle vous souhaitez attribuer un rôle à l'aid<br>jistre national<br>Rechercher | e du numéro de registre national.  |                                               |
|                        |                   | Annuler                                                                           |                                                                                   |                                    | Étape suivante                                |
|                        |                   |                                                                                   |                                                                                   |                                    |                                               |
|                        |                   | A.pro                                                                             | opos de ce site   Déclaration de confidentia                                      | lité                               |                                               |
|                        |                   |                                                                                   | 17.0.8                                                                            |                                    |                                               |
|                        |                   |                                                                                   |                                                                                   |                                    |                                               |

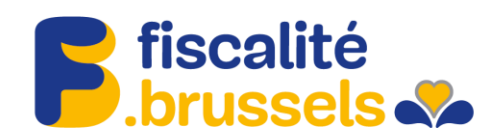

5. Ajouter la personne.

| ×   | Résultat de la recherche          |                                        |         |  |  |  |
|-----|-----------------------------------|----------------------------------------|---------|--|--|--|
| c   | Il s'agit de la personne qui corr | espond au numéro de registre national. | 2       |  |  |  |
| e   | Nom                               | Prénom                                 |         |  |  |  |
| DI. |                                   | 10000                                  | q       |  |  |  |
| o   | Annuler                           | k                                      | Ajouter |  |  |  |

# 6. Aller à l'étape suivante.

| nl fr de en                                         |                                          |                 |                                 | Autres information        | ons et servic   | es de l'administration <u>www.belgium.be</u> |
|-----------------------------------------------------|------------------------------------------|-----------------|---------------------------------|---------------------------|-----------------|----------------------------------------------|
| Ma Gestion d<br>Mes rôles en ligne au sein des pouv | les rôles eGov                           | V               |                                 |                           |                 | FAQ  Convention d'utilisation                |
|                                                     | _                                        |                 |                                 |                           | _               | be                                           |
|                                                     |                                          |                 |                                 |                           | <u>_</u>        | ( <u>Se déconnecter</u> ) 🗸                  |
| Mes tâches ouvertes                                 | Mes attributions de rôles                | Gestion d       | attribution de rôle             | Gestion des invi          | tations         | Mon tableau de bord                          |
| Gestion d'attribution d                             | le rôle : attribuer direct               | ement           | un nouveau rôl                  | e                         |                 |                                              |
| Étape 1: Personnes                                  | Étape 1 : personnes                      |                 |                                 |                           |                 | 2                                            |
| Étape 2: Entreprise                                 | Sélectionnez les personnes auxquelles vo | ous souhaitez a | ittribuer un rôle.              |                           |                 |                                              |
| Étape 3: Rôles                                      | Demonstration                            |                 |                                 |                           |                 |                                              |
| Étape 4: Propriétés                                 | Personnes choisies                       |                 |                                 |                           |                 |                                              |
| Étape 5: Détails                                    | Vous n'avez encore ajouté aucune pers    | sonne. Recher   | chez dans la liste ci-dessous   | les personnes auxquelles  | vous souha      | itez attribuer un rôle.                      |
| Étape 6: Aperçu                                     | Montrer 10 🔻 noms par page               |                 |                                 |                           |                 |                                              |
|                                                     | Nom                                      | <b></b>         | Prénom                          | \$                        |                 |                                              |
|                                                     | Longer .                                 |                 |                                 |                           | <u>Supprime</u> | <u>r</u>                                     |
|                                                     |                                          |                 |                                 |                           |                 |                                              |
|                                                     | Rechercher des personnes                 |                 |                                 |                           |                 |                                              |
|                                                     | Nechercher des personnes                 |                 |                                 |                           |                 |                                              |
|                                                     | Unerchez ci-dessous la personne a laq    | tro potional    | naitez attribuer un role a raic | e du numero de registre i | lational.       |                                              |
|                                                     | Numero de Regis                          | u e nauonai     | Rechercher                      |                           |                 |                                              |
|                                                     | Annuler                                  |                 |                                 |                           |                 | Étape suivante                               |

Page 4 sur 9

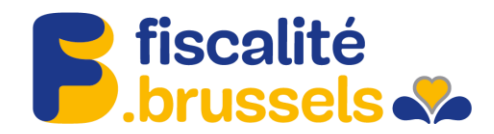

7. Sélectionner l'entreprise pour laquelle le rôle sera attribuée et aller à l'étape suivante.

| fr de en                                                                   |                |                                                                                   |                                                                          | Autres informations et servic | es de l'administration <u>www.belgium.be</u> |
|----------------------------------------------------------------------------|----------------|-----------------------------------------------------------------------------------|--------------------------------------------------------------------------|-------------------------------|----------------------------------------------|
| Ma Ge<br>Mes rôles en ligr                                                 | estion d       | les rôles eGo                                                                     | 9V                                                                       |                               | FAQ I Convention d'utilisation               |
|                                                                            |                |                                                                                   |                                                                          | ۵                             | ( <u>Se déconnecter</u> ) 🛡                  |
| Mes ta                                                                     | âches ouvertes | Mes attributions de rôles                                                         | Gestion d'attribution de rôle                                            | Gestion des invitations       | Mon tableau de bord                          |
| Gestion d'                                                                 | attribution d  | le rôle : attribuer direc                                                         | ctement un nouveau rôl                                                   | e                             |                                              |
| Étape 1: Person                                                            | ines           | ctape 2 : Selectionner une entrepr                                                | ise                                                                      |                               |                                              |
| Etape 2: Entrepri                                                          | ise            | Sélectionnez l'entreprise pour laquelle v<br>Les personnes sélectionnées sont mem | vous souhaitez attribuer des rôles.<br>nbres des entreprises suivantes ; |                               |                                              |
| Étape 3: Roles<br>Étape 4: Propriét<br>Étape 5: Détails<br>Étape 6: Aperçu | lés            | Sélectionner une entreprise                                                       |                                                                          |                               |                                              |
|                                                                            |                | Étape précédente Annuler                                                          |                                                                          |                               | Étape suivante                               |
|                                                                            |                |                                                                                   |                                                                          |                               |                                              |
|                                                                            |                | <u>A pr</u>                                                                       | opos de ce site   Déclaration de confidentia                             | ilité                         |                                              |
|                                                                            |                |                                                                                   | 17.0.8                                                                   |                               |                                              |
|                                                                            |                |                                                                                   | © 2012 - 2019 Administration fédérale                                    |                               |                                              |

8. Chercher le rôle Bruxelles Fiscalité Prodigit full access dans la liste des rôles. Appuyer sur la petite flèche du milieu et ajouter ainsi à la sélection.

| An Continue d                      | a nâlas c <b>O</b> s                                                 |                                     |                         | FAQ Convention d'utilisat |
|------------------------------------|----------------------------------------------------------------------|-------------------------------------|-------------------------|---------------------------|
| a Gestion d                        | es roles eGo                                                         | <b>V</b>                            |                         |                           |
| s rôles en ligne au sein des pouvo | birs publics                                                         |                                     |                         |                           |
|                                    |                                                                      |                                     |                         | Ь                         |
|                                    |                                                                      |                                     |                         | U                         |
|                                    |                                                                      |                                     | <b>.</b>                | (Se déconnecte            |
| Mes tâches ouvertes                | Mes attributions de rôles                                            | Gestion d'attribution de rôle       | Gestion des invitations | Mon tableau de bord       |
| estion d'attribution d             | e rôle : attribuer direo                                             | ctement un nouveau rôl              | e                       | ,                         |
| (                                  | <u> </u>                                                             |                                     |                         |                           |
| ape 1: Personnes                   | Etape 3: Sélection de rôles                                          |                                     |                         |                           |
| ape 2: Entreprise                  | Sélectionnez les rôles que vous souhait                              | tez attribuer par (sous)entreprise. |                         |                           |
| ape 3: Rôles                       | (*) = champ obligatoire                                              |                                     |                         |                           |
| tape 4: Propriétés                 | Pôles pour l'entreprise                                              |                                     |                         |                           |
| ape 5: Détails                     | Roles pour rentreprise :                                             |                                     |                         |                           |
| ape 6: Aperçu                      | Valeurs possibles                                                    |                                     | Valeurs choisies*       |                           |
|                                    | Q<br>Agent traitant                                                  |                                     | Q                       |                           |
|                                    | Assistant DPO<br>Auditeur d'une Autorité de Protec                   | tion des Données                    | -                       |                           |
|                                    | BOSA VPN IBM Mainframe                                               |                                     |                         |                           |
|                                    | Déclaration des systèmes d'alam                                      | ×                                   |                         |                           |
|                                    | Déclarations systèmes d'alarme e<br>Délégué à la protection des donn | et caméras<br>ées (DPO)             |                         |                           |
|                                    | Diesel professionnel                                                 | •                                   |                         | -                         |
|                                    |                                                                      |                                     |                         |                           |
|                                    |                                                                      |                                     |                         |                           |
|                                    | Étape précédente <u>Annuler</u>                                      |                                     |                         | Étape suivan              |
|                                    |                                                                      |                                     |                         |                           |

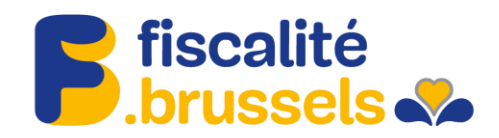

### 9. Aller à l'étape suivante.

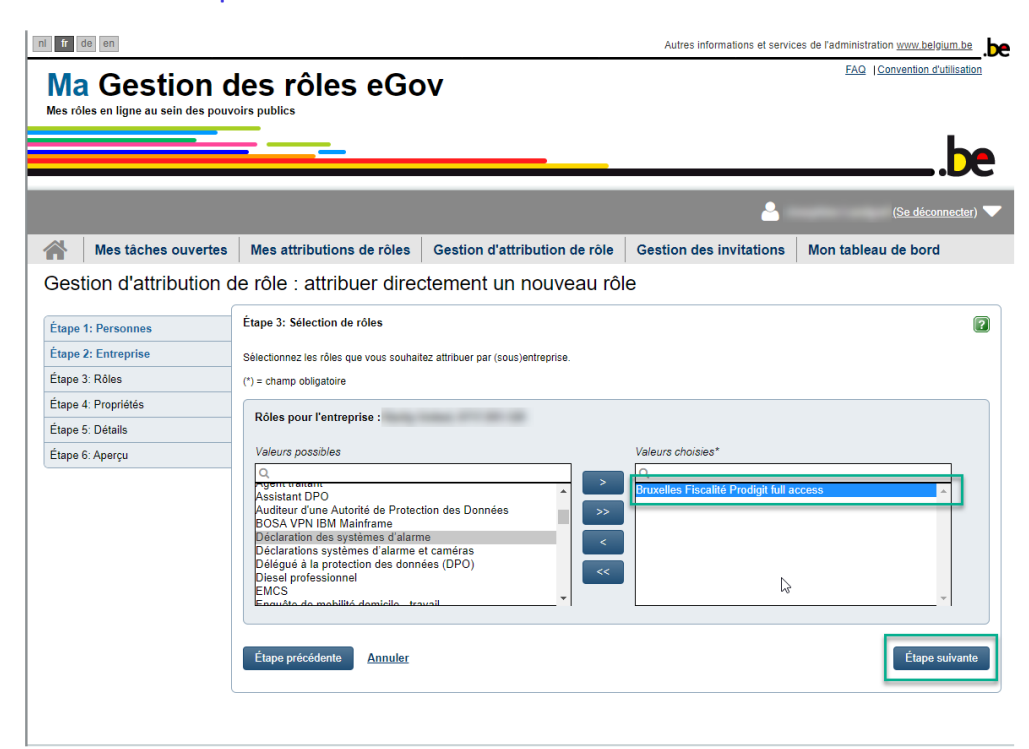

### 10. Spécifier le lapse de temps pendant le rôle devra être actif.

| fr d           | e en                |                                           |                                             | Autres informations et servic | es de l'administration <u>www.belgium.be</u> |
|----------------|---------------------|-------------------------------------------|---------------------------------------------|-------------------------------|----------------------------------------------|
| Ma<br>les rôle | Gestion des pouve   | les rôles eGo                             | v                                           |                               |                                              |
|                |                     |                                           |                                             | ٤                             | ( <u>Se déconnecter</u> )                    |
|                | Mes tâches ouvertes | Mes attributions de rôles                 | Gestion d'attribution de rôle               | Gestion des invitations       | Mon tableau de bord                          |
| est            | ion d'attribution d | le rôle : attribuer direc                 | tement un nouveau rôl                       | e                             |                                              |
| tape 1         | I: Personnes        | Étape 4 : Sélectionner les propriéte      | és du rôle                                  |                               |                                              |
| tape 2         | 2: Entreprise       | Sélectionnez les caractéristiques pertine | entes par rôle sélectionné.                 |                               |                                              |
| tape 3         | 3: Rôles            | (*) = champ obligatoire                   |                                             |                               |                                              |
| tape 4         | : Propriétés        | Propriétée du rôle pour Bruvelle          | e Eiecalitá Drodinit full accese dans l'ar  | tranciea                      | -                                            |
| tape 5         | i: Détails          |                                           | s riscante riouigit fun access dans rei     | u epiloe                      | -                                            |
| tape 6         | : Aperçu            |                                           | du * 01/07/2019 👘<br>jusqu'au 👘 ou          | ✓ Illimité                    |                                              |
|                |                     | Étape précédente Annuler                  |                                             |                               | Étape suivante                               |
|                |                     |                                           |                                             |                               |                                              |
|                |                     | <u>A.pro</u>                              | pos de ce site   Déclaration de confidentia | lité                          |                                              |
|                |                     |                                           | 17.0.8                                      |                               |                                              |
|                |                     |                                           |                                             |                               |                                              |

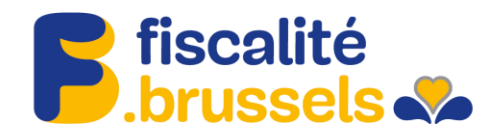

# 11. Saisir l'adresse mail de la personne qui recevra le rôle et aller à l'étape suivante.

| nl fr i      | de en                                         |                                                                                                    |                                                                                                    | Autres informations et servic | es de l'administration <u>www.belgium.be</u> |
|--------------|-----------------------------------------------|----------------------------------------------------------------------------------------------------|----------------------------------------------------------------------------------------------------|-------------------------------|----------------------------------------------|
| Ma<br>Mes rô | a Gestion of<br>les en ligne au sein des pouv | les rôles eGo<br>oirs publics                                                                                                    | v                                                                                                    |                               | EAQ  Convention d'utilisation                |
|              |                                               |                                                                                                    |                                                                                                    | <b>å</b>                      | (Se déconnecter) 🔻                           |
|              | Mes tâches ouvertes                           | Mes attributions de rôles                                                                                                    | Gestion d'attribution de rôle                                                                                                    | Gestion des invitations       | Mon tableau de bord                          |
| Ges          | tion d'attribution d                          | le rôle : attribuer direc                                                                                                    | tement un nouveau rôl                                                                                                    | e                             |                                              |
|              |                                               | Étana 6 : Saiaia das danné                                                                                                    |                                                                                                    |                               |                                              |
| Étape        | 1: Personnes                                  | Etape 5 : Saisie des données persi                                                                                                    | onnenes                                                                                                    |                               |                                              |
| Étape        | 2: Entreprise                                 | Indiquez ici les adresses e-mail des per                                                                                                    | sonnes sélectionnées.                                                                                                    |                               |                                              |
| Étape        | 3: Rôles                                      | (*) = champ obligatoire                                                                                                    |                                                                                                    |                               |                                              |
| Étape        | 4: Propriétés                                 | Données personnelles                                                                                                    |                                                                                                    |                               |                                              |
| Étape        | 5: Détails                                    |                                                                                                    |                                                                                                    |                               |                                              |
| Étape        | 6: Aperçu                                     | Nom                                                                                                    | Prénom                                                                                                    | Adresse                       | e-mail                                       |
|              |                                               | - and the second second s | and the second second sec | l                             | @be                                          |
|              |                                               |                                                                                                    |                                                                                                    |                               |                                              |
|              |                                               | Étape précédente <u>Annuler</u>                                                                                                    |                                                                                                    |                               | Étape suivante                               |
|              |                                               |                                                                                                    |                                                                                                    |                               |                                              |
|              |                                               | A.pro                                                                                                    | opos de ce site   Déclaration de confidenti                                                                                                    | alité                         |                                              |
|              |                                               |                                                                                                    | 17.0.8                                                                                                    |                               |                                              |
|              |                                               |                                                                                                    | © 2012 - 2019 Administration fédérale                                                                                                    |                               |                                              |
|              |                                               |                                                                                                    |                                                                                                    |                               |                                              |

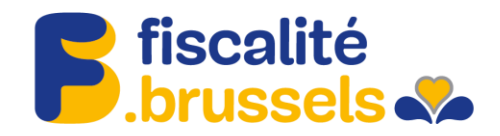

## 12. Vérifier les données.

| nl fr de en                                          |                                       |                                       | Autres informations e     | t services de l'administration <u>www.belgium.be</u> |
|------------------------------------------------------|---------------------------------------|---------------------------------------|---------------------------|------------------------------------------------------|
| Ma Gestion of<br>Mes rôles en ligne au sein des pouv | des rôles eGo                         | v                                     |                           | FAQ   Convention d'utilisation                       |
|                                                      |                                       |                                       |                           | he                                                   |
|                                                      |                                       |                                       |                           | <b>De</b>                                            |
|                                                      |                                       |                                       |                           | Se déconnecter)                                      |
| Mes tâches ouvertes                                  | Mes attributions de rôles             | Gestion d'attribution de rô           | le Gestion des invitation | ons Mon tableau de bord                              |
| Gestion d'attribution of                             | de rôle : attribuer direo             | ctement un nouveau                    | rôle                      |                                                      |
|                                                      | Étane 6 : Vue d'ensemble de l'attri   | hution directe de rôle (via numéro d  | de registre national)     | ۵                                                    |
| Etape 1: Personnes                                   | Ltape 0 . Vue u ensemble de l'atti    |                                       | te registre nationaly     |                                                      |
| Étape 2: Entreprise                                  | Étape 1 : Personnes                   |                                       |                           | Modifier                                             |
| Étape 4: Propriétés                                  | Nom                                   |                                       | Prénom                    |                                                      |
| Étape 5: Détails                                     |                                       |                                       |                           |                                                      |
| Étape 6: Aperçu                                      |                                       |                                       |                           |                                                      |
|                                                      | Étape 2 : (Sous-)entreprise           |                                       |                           | Modifier                                             |
|                                                      |                                       |                                       |                           |                                                      |
|                                                      |                                       |                                       |                           |                                                      |
|                                                      | Étape 3 : Rôles                       |                                       |                           | Modifier                                             |
|                                                      | Pruvelles Eiscelité Prodiait full acc | 200                                   |                           |                                                      |
|                                                      | Druxenes riscance riouign full act    | .000                                  |                           |                                                      |
|                                                      | Étape 4 : Propriétés de rôles         |                                       |                           | Modifier                                             |
|                                                      | Bruxelles Fiscalité Prodigit fu       | III access                            |                           |                                                      |
|                                                      | Période de validité du 01/07/2019     | au permanent                          |                           |                                                      |
|                                                      |                                       |                                       |                           |                                                      |
|                                                      |                                       |                                       |                           |                                                      |
|                                                      | Etape 5 : Saisie des données pe       | rsonnelles                            |                           | <u>Modifier</u>                                      |
|                                                      | Nom                                   | Prénom                                | Adresse e-mail            |                                                      |
|                                                      |                                       |                                       |                           |                                                      |
|                                                      |                                       |                                       |                           |                                                      |
|                                                      | Message personnel                     |                                       |                           |                                                      |
|                                                      | Ajouter un message personne           | I pour l'approbateur/les approbateurs |                           |                                                      |
|                                                      | Étape précédente <u>Annuler</u>       |                                       |                           | Terminer l'attribution directe de rôle               |
|                                                      |                                       |                                       |                           | h                                                    |

A propos de ce site | Déclaration de confidentialité

<u>17.0.8</u>

© 2012 - 2019 Administration fédérale

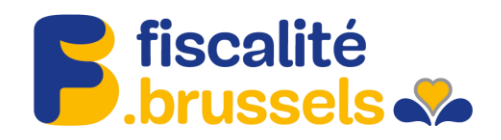

13. Le rôle est attribué.

| Ma Gestion                                                     |                                                                                          | V                                             |                         |                    |                              |             | ·                            |
|----------------------------------------------------------------|------------------------------------------------------------------------------------------|-----------------------------------------------|-------------------------|--------------------|------------------------------|-------------|------------------------------|
|                                                                |                                                                                          |                                               |                         |                    |                              |             | h                            |
|                                                                |                                                                                          |                                               |                         |                    |                              |             | 0                            |
| Mes tâches ouvert                                              | Mes attributions de rôles                                                                | Gestion d'attribution                         | a de rôle               | Cestion de         |                              | Mont        | ( <u>Se déconnecter</u> )    |
| les attributions de                                            | rôles                                                                                    | Gestion a autoutor                            |                         | attribution        | ns de rôles actuell          | les To      | utes les attributions de rôl |
| ous trouverez sur cette page un ape                            | rçu de toutes les attributions de rôles qui vous                                         | ont été soumises.                             |                         |                    |                              |             |                              |
| Entreprise:                                                    | 25                                                                                       |                                               |                         |                    |                              |             | Cacher les détails           |
| Coordonnees                                                    | Adresse e-mail *<br>Modifier mes données                                                 |                                               |                         |                    |                              |             |                              |
| Montrer 10 • attribution d                                     | es rôles par page                                                                        |                                               |                         |                    | Rech                         | ercher      |                              |
| Rôle<br>BCE - Représentant légal                               | ₹                                                                                        | Date de début 🗢                               | Date de fin<br>Illimité | =                  | Statut<br>Actif(s)/active(s) | <b></b>     | Détails<br>Pas de détails    |
| Bruxelles Fiscalité Prodigit                                   | ull access                                                                               | 01/07/2019                                    | Illimité                |                    | Actif(s)/active(s)           |             | <u>Détails</u>               |
| Par cette action, vous demande.<br>Suspendre toutes les attrib | la suspension définitive de toutes les attribut<br>utions de rôles pour cette entreprise | ions de rôles pour cette entrepr              | ise. Tenez com          | pte du fait que vo | otre demande doit d          | 'abord être | approuvée.                   |
|                                                                | Apr                                                                                      | opos de ce site   Déclaration                 | de confidentia          | lité               |                              |             |                              |
|                                                                |                                                                                          | <u>17.0.8</u><br>© 2012 - 2019 Administration | on fédérale             |                    |                              |             |                              |

14. Après avoir suivi toutes les étapes indiquées dans ce document, vous allez devoir approuver vos rôles par l'onglet suivant :

|            | Mes tâches ouvertes<br>perçu de toutes les demandes ouvertes et traitées |
|------------|--------------------------------------------------------------------------|
| Tâche<br>• | s prioritaires. Vous voulez :<br>afficher l'aperçu des demandes          |
| -          | demander ou refuser les demandes (0)<br>compléter des demandes (0)       |
| •          | faire ne nouvelle attribution de rôle pour un salarié<br>existant        |